## 兄弟姉妹の登録方法

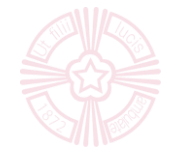

☆中学生同士・小学生同士の兄弟姉妹の方もオープンスクールに参加する場合、登録したマイページで2人目を追加 登録できます。

☆中学生・小学生をまたいでの兄弟姉妹の場合は別のアドレスで2人目を新規登録していただく必要があります。 (お手数をおかけいたしますが、ご了承ください)

【中学3年生と2年生の兄弟姉妹、小学6年生と4年生の兄弟姉妹などの場合】

| ٨                                                        | 学校紹介                                                                     | 梅光学院の教育                             | 中学校                            | 高等学校     |
|----------------------------------------------------------|--------------------------------------------------------------------------|-------------------------------------|--------------------------------|----------|
| 中学生来<br>9:30~12                                          | <sup>1象</sup><br>2:00 【選択制】①制服                                           | 试着(先着順)or 生徒交流                      | ②数学 or 英語                      |          |
| ・礼拝、<br>・学校説明                                            | 主徒発表<br>明                                                                |                                     |                                |          |
| 【選択制】                                                    |                                                                          |                                     |                                |          |
| <ol> <li>①制放訊券</li> <li>②数学 or</li> <li>・個人相談</li> </ol> | <ul> <li>(先右順) of 生使交流</li> <li>英語 ※8月20日と同内容</li> <li>淡(希望者)</li> </ul> | です。                                 |                                |          |
| お申込み                                                     | 方法                                                                       |                                     |                                |          |
| オープンス個人相談                                                | マクールへの申し込みはマイ・<br>(希望者)も各回受け付けて                                          | ページ登録が完了したうえで可能<br>こおります。併せてお申し込みく1 | になります。<br>ざさい。                 |          |
| お申し込みは                                                   | は、24時間受付可能です。                                                            |                                     |                                |          |
|                                                          |                                                                          | マイページ登録と<br>イベント申し込みへの流れ            | .12                            |          |
| ※プログラ<br>変更がある                                           | ラムは変更することがありま<br>る可能性があります。その際                                           | す。また、今年度は新型コロナウ<br>にはご入力いただいた連絡先に   | ワイルス感染症の影響により、‡<br>直接ご連絡いたします。 | 5申込み後に日程 |

お申込みはこちらから

①2人目の方が参加される日程の 詳細ページより申込みに進み、ログイ ンする (もしくはSEEDに直接ログインする)

※もしログイン後に希望するページに進まなかった場合は、お手数ですが一度SEED上でログアウトして再度HPよりお進みください

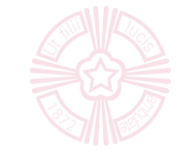

#### イベント詳細 1人目に登録した 梅光 ひかる 名前になっている [オープンスクール] 梅光学院高等学校 イベント一覧 第1回中学生対象オープンスクール イベント申込状況 登録情報の変更 ■イベント日時 受験生の追加 2「受験生の追加」 こ利用ガイド 利用規約 をクリックする ログアウト ·学校説明 ・選択制①制服試着(先着順)or 生徒交流 ・選択制②体験授業(数学 or 英語)※8月20日と同内容 ・個人相談(希望者のみ) ※制服試着は申込先着順となりますので、希望が叶わないことがあります。ご了承ください。試着可能かは当日お伝えします。 ■申込期間 5月24日(火) 0時00分~7月9日(土) 0時00分 戻る 申込へ進む

### < 登録情報の変更 - 受験生情報の追加

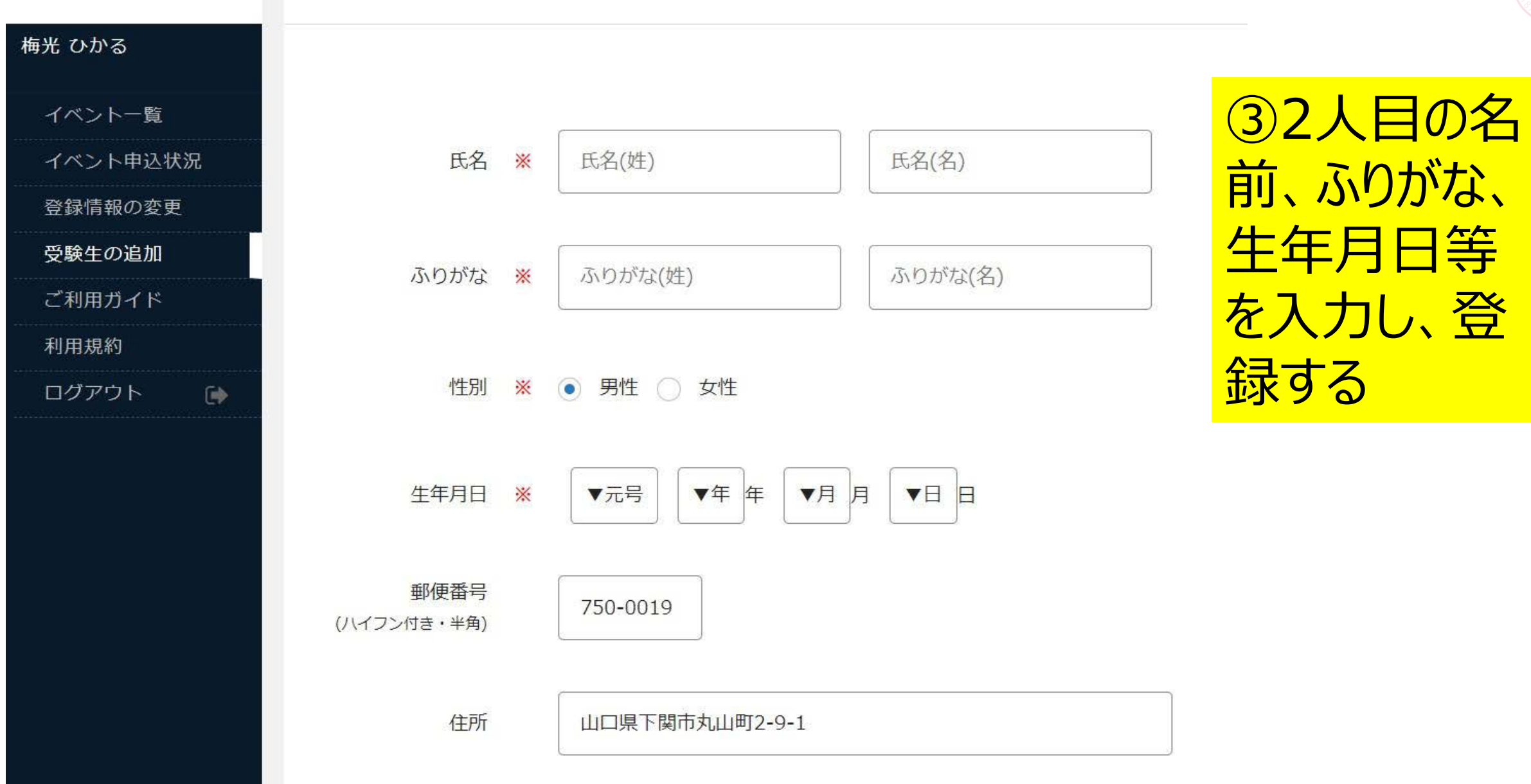

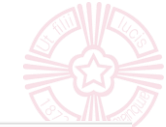

| <u>(4) 2 /</u>        | くが、<br>した<br>した<br>一覧<br>[梅光<br>し<br>し<br>し<br>し<br>し<br>し<br>し<br>し<br>し<br>し<br>し<br>し<br>し | 学院高等学校]          |                  |                |
|-----------------------|-----------------------------------------------------------------------------------------------|------------------|------------------|----------------|
| 梅光 うめこ<br>た名前<br>ことを研 | 」になっている<br>在認する                                                                               | <mark>⑤2人</mark> | 目の方が参加され         |                |
| イベント一覧                |                                                                                               |                  | をクリックする          |                |
| イベント申込状況              | 日時                                                                                            |                  |                  | 申込期限           |
| 登録情報の変更               | 2022年7月9日(十)                                                                                  | オープンスクール         | 第1回中学生対象オープンスクール | 7月9日(十) 0時00分  |
| 受験生切り替え               | 9時30分~12時00分                                                                                  |                  |                  |                |
| 受験生の追加                | 2022年7月9日(土)                                                                                  | オープンスクール         | 第1回音楽科受験講習会      | 7月2日(土) 0時00分  |
| ご利用ガイド                | 13時00分~16時30分                                                                                 |                  |                  | 3 S            |
| 利用規約                  | 2022年8月1日(月)                                                                                  | オープンスクール         | 第2回中学生対象オープンスクール | 8月1日(月) 0時00分  |
| ログアウト 🕞               | 9時30分~12時00分                                                                                  |                  |                  |                |
|                       | 2022年8月1日(月)                                                                                  | オープンスクール         | 第2回音楽科受験講習会      | 7月25日(月) 0時00分 |
|                       | 13時00分~16時30分                                                                                 |                  |                  |                |
|                       | 2022年8月20日(土)                                                                                 | オープンスクール         | 第3回中学生対象オープンスクール | 8月20日(土) 0時00分 |
|                       | 9時30分~12時00分                                                                                  |                  |                  |                |

### < イベントー覧 - イベント詳細

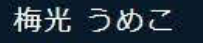

イベント一覧

イベント申込状況

登録情報の変更

受験生切り替え

受験生の追加

ご利用ガイド

利用規約

ログアウト

6

[オープンスクール] 梅光学院高等学校 第1回中学生対象オープンスクール

■イベント日時 2022年7月9日(土) 9時30分~12時00分 ■場所

梅光学院中学校・高等学校 山田宏記念ホール等

· 礼拝

・生徒プレゼンテーション

・学校説明

- ·選択制①制服試着(先着順)or 生徒交流
- ・選択制②体験授業(数学 or 英語)※8月20日と同内容
- ・個人相談(希望者のみ)

※制服試着は申込先着順となりますので、希望が叶わないことがあります。ごう

#### ■申込期間

5月24日(火) 0時00分~7月9日(土) 0時00分

⑥内容を確認し、「申込へ進む」をクリックする

戻る

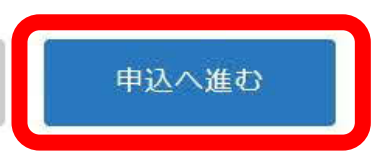

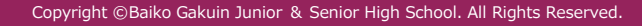

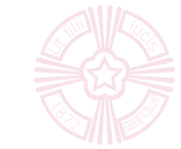

| ^ <                                           | イベントー覧 - イベント詳細    | - 申込完了      |              |
|-----------------------------------------------|--------------------|-------------|--------------|
| 梅光 うめこ                                        | 梅光学院高等学            | 校           |              |
| <b>イベント一覧</b><br>イベント申込状況                     | 申込番号:              | 7           | ⑦質問事項に       |
| 登録情報の変更                                       | 第1回中学生対象オープンスクールへ  | の申込が完了しました。 | 回答後、入力内      |
| 受験生切り替え<br>受験生の追加                             | 申込内容は [イベント申込状況] カ | いらも確認が可能です  | 容が合っているか     |
| ご利用ガイド     1人目の登録者の       ご利用ガイド     況を確認したいと | の申込状<br>さは、「受      |             | 確認し、最後に      |
| 利用規約                                          | 「クリック」 戻る          |             | きたら申し込み      |
|                                               |                    |             | <u>完了です!</u> |

#### Copyright ©Baiko Gakuin Junior & Senior High School. All Rights Reserved.

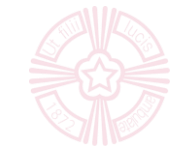

# 【中学3年生、小学6年生の兄弟姉妹などの場合】

大変お手数ですが、1人目同様HPのオープンスクールの各日程ページより「お申込みはこちらから」をクリックして別のメールアドレスを使用し、マイページ登録をお願いします。